# CREAR UN DASHBOARD CON PENTAHO BI-SERVER

Dashboard Pentaho con CDE

Jortilles.com info@jortilles.com 

## Índice de contenido

| 1.Introducción                          | 3 |
|-----------------------------------------|---|
| 2.Requerimientos                        | 3 |
| 3.Caso de uso: Creación de un Dashboard | 4 |

## 1. Introducción

Un Dashboard o cuadro de mando, es una aplicación que se utiliza para presentar el contenido de una serie de indicadores que muestran el comportamiento de los datos.

En este tutorial realizaremos un Dashboard con Pentaho, utilizando la herreamienta que nos da Pentaho para hacer cuadros de mando, es decir CDE. <u>http://www.webdetails.pt/ctools/cde/</u>

### 2. Requerimientos

Para realizar este Dashboard necesitamos instalar Pentaho Bi Server , disponible para descargar desde la web de SourceForge

https://sourceforge.net/projects/pentaho/files/Business%20Intelligence%20Server/6.0/

La base de datos que utilizaremos serán la que viene de prueba, "SampleData", al configurar Pentaho BI Server.

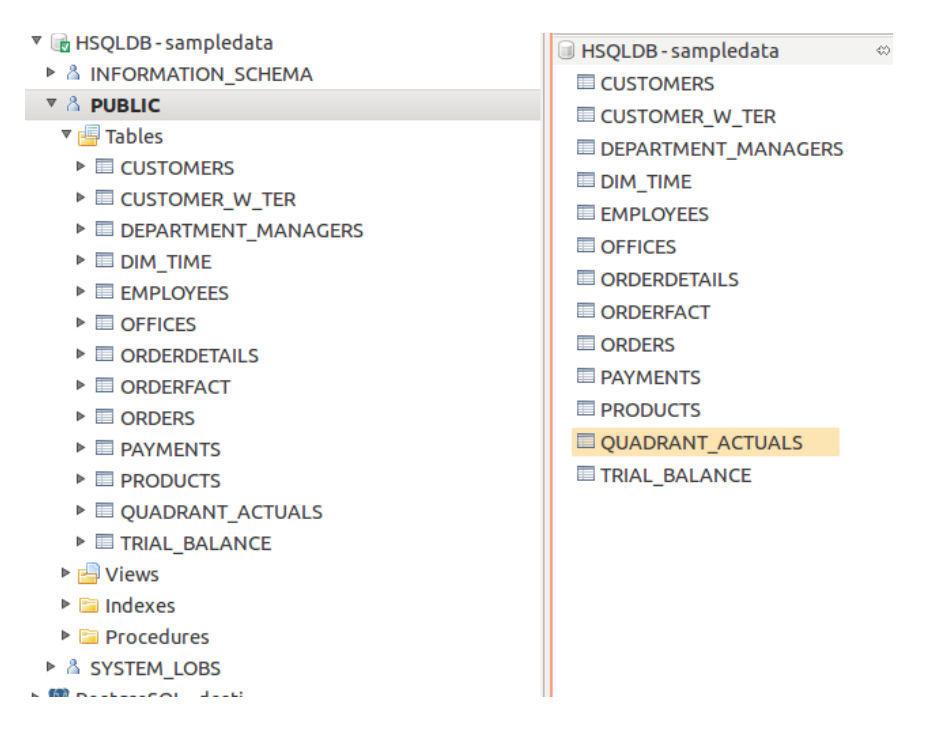

Estas son las tablas que tenemos disponibles para realizar nuestro Dashboard.

En nuestro Dashboard, la información que queremos presentar contendrá será:

- Un selector con los nombres de los managers
- Un gráfico de barras que mostrará la varianza acumulada por cada departamento.

## 3. Caso de uso: Creación de un Dashboard

Una vez descargado el programa, descomprimimos, y ejecutamos en el terminal ./start-pentaho.sh

| <  | > 🏠 Carpeta per                      | rsonal Programes I                                                                                                    | biserver-ce <b>biserver-ce</b> |                    |                   |                                                                                                    |                             | ৫ ≣ ≣                      |  |
|----|--------------------------------------|----------------------------------------------------------------------------------------------------|--------------------------------|--------------------|-------------------|----------------------------------------------------------------------------------------------------|-----------------------------|----------------------------|--|
| 0  | Recientes                            |                                                                                                    |                                |                    |                   |                                                                                                    |                             |                            |  |
| ŵ  | Carpeta personal                     | data                                                                                                    | licenses                       | pentaho-solutions  | third-party-tools | tomcat                                                                                                    | import-export bat           | import-export sh           |  |
|    | Escritorio                           | in the second second se |                                |                    |                   |                                                                                                    |                             |                            |  |
| ÷  | Descargas                            | A constraints of the second second se |                                |                    |                   | T A THE TAXABLE AND A TAXABLE AND A TAXABLE |                             |                            |  |
| D  | Documentos                           | promptuser.js                                                                                                    | set-pentaho-env.bat            | set-pentaho-env.sh | start-pentaho.bat | start-pentaho.sh                                                                                                    | start-pentaho-<br>debug.bat | start-pentaho-<br>debug.sh |  |
| ø  | Imágenes                             |                                                                                                    |                                |                    |                   |                                                                                                    |                             |                            |  |
| 13 | Música                               |                                                                                                    | il ille                        |                    |                   |                                                                                                    |                             |                            |  |
| H  | Vídeos                               | stop-pentaho.bat                                                                                                    | stop-pentaho.sh                |                    |                   |                                                                                                    |                             |                            |  |
| 0  | Papelera                             |                                                                                                    |                                |                    |                   |                                                                                                    |                             |                            |  |
|    |                                      |                                                                                                    |                                |                    |                   |                                                                                                    |                             |                            |  |
|    |                                      |                                                                                                    |                                |                    |                   |                                                                                                    |                             |                            |  |
|    | 😣 🖻 🗉 c1@c1: ~/Programes/biserver-ce |                                                                                                    |                                |                    |                   |                                                                                                    |                             |                            |  |
| 6  | 10c1 .~ /Pro                         | ogrames/bi                                                                                                    | server-ce\$                    | /start-ne          | entaho sh         |                                                                                                    |                             |                            |  |
|    |                                      | igi anes/oc                                                                                                    | server-ceş                     | ./start-p          | encano.sn         |                                                                                                    |                             |                            |  |

Abrimos el navegador con la ruta localhost:8080, y accedemos con el usuario admin

|                                                                                                    | ente   🗴 🛛 🧿 Pentaho User Conso 🗴 🛛 Webdetails CDE           | 🗙   PrimerDashboardEstilos 🗴 👿 Pentaho-Browse /B 🗴   🕜 pentaho-training/RE 🗴 📀 Pentaho User Conso X 🔶 |
|----------------------------------------------------------------------------------------------------|--------------------------------------------------------------|----------------------------------------------------------------------------------------------------|
| <ul> <li>(♥) ♥ localhost:8080/pentaho/Login</li> <li>Más visitados ▼ Mgmail ∩Proyectos ♥ Atl</li> </ul> | assian Cloud 🛭 🔇 start [Jortilles] 🕜 SonicWALL Global VP 🛣 I | C U. sourceforge.net/pentato biseverce 🤌 🎗 🖥 🔍 🔶 🏦 🗐 🕫 v 🖏 v 🦷 🚍                                      |
|                                                                                                    | @pentaho                                                     | 5-5                                                                                                   |
|                                                                                                    | A Hitachi Data Systems Compa                                 | "User Console                                                                                         |
|                                                                                                    | 12                                                           | Logn at an Column 2                                                                                   |
|                                                                                                    |                                                              | e.2005-2016 Pertaho Corporation. All rights reserved.                                                 |
|                                                                                                    |                                                              |                                                                                                    |

#### Seleccionamos Create New $\rightarrow$ CDE DAshboard

| () Iocalhost:8080/pentaho/Home     |                                                   |                                 | C                           | Q Buscar                    | ☆ 白 ♥ ♣ 余    | @ # - <b>3</b> - 9 - 1 |
|------------------------------------|---------------------------------------------------|---------------------------------|-----------------------------|-----------------------------|--------------|------------------------|
| Más visitados 👻 Mgmail 🏠 Proyectos | 🕈 🕈 Atlassian Cloud 🛛 🖉 start [Jortilles] 🛞 Sonio | WALL Global VP 🐮 Big Data Proce | ssing 📑 ##pentaho - freenod | . 🚘 calaix 👻 🔤 BI_RS 👻 🚞 Sp | ark *        |                        |
| File View Tools Help<br>Home ~     |                                                   |                                 |                             |                             |              | admin ~                |
|                                    | Browse Files                                      | Dontaho E                       | Pusiposs Ar                 | abutice                     |              |                        |
|                                    | Create New Ct                                     | DE Dashboard                    | DUSITIESS AI                | lalytics                    |              |                        |
|                                    | Manage Data Sources                               | JPivot View viedge.             | te with                     | 945                         | Live Chat    |                        |
|                                    | Documentation                                     | Data Source o it.               | NOW WITTESSE                | No. and the second          | all a        |                        |
|                                    | Recents                                           |                                 |                             |                             | hall all the |                        |
|                                    | 🚥 MiPrimerCuadro 🙀                                |                                 | -m 13                       | d. I.                       | Alline       |                        |
|                                    |                                                   | Documentation                   | Forums                      | Mailing Lists               | Blogs        |                        |
|                                    | Favorites                                         |                                 |                             | Ŕ                           |              |                        |
|                                    | You haven't                                       |                                 |                             |                             | _ <i>v</i>   |                        |
|                                    | favorites yet. Add<br>some favorites.             | Marketplace                     | Report a Bug                | Get the Source              |              |                        |
|                                    | Browse Files                                      |                                 |                             |                             |              |                        |
|                                    |                                                   |                                 |                             | {}                          |              |                        |

En el Dashboard tenemos tres vistas

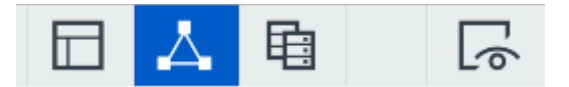

- Layout Panel, es decir la presentación gráfica de los datos
- Components Panel, los objetos que mostraran los datos, como gráficos, tablas ...
- DataSource Panel, son las consultas a los orígenes de datos

Primero guardaremos el documento con el nombre deseado, en este caso elegiremos como base el framework de Bootstrap:

| Settings                              | Save | Cancel |
|---------------------------------------|------|--------|
| Title<br>@DASBOARD_TITLE@             |      |        |
| Author<br>Insert Text                 |      |        |
| Description<br>@DASBOARD_DESCRIPTION@ |      |        |
| Style<br>Select                       |      | ¥      |
| Dashboard Type                        |      |        |
| bootstrap                             |      | v      |
| RequireJS Support                     |      |        |

Lo guardamos en la carpeta publica, con el nombre elegido y continuamos:

| Introducción                                           |          |        |  |  |  |
|--------------------------------------------------------|----------|--------|--|--|--|
| Save as                                                | Ok       | Cancel |  |  |  |
| Choose Format<br>Dashboard                             | 🔘 Widget |        |  |  |  |
| Choose Folder<br>public<br>Steel Wheels<br>etc<br>home |          |        |  |  |  |
| File Name*<br>MiPrimerCuadro                           |          |        |  |  |  |
| Title<br>Insert Text                                   |          |        |  |  |  |
| Description<br>Insert Text                             |          |        |  |  |  |

#### > Layout Panel

3

Empezamos a crear la estructura física donde irán los objetos. En esta capa podemos añadir los estilos css, código javascript y html

| CDE Dashboard ×                      |                |
|--------------------------------------|----------------|
| CDE New Save Save as Reload Settings | New Dashboard* |
|                                      |                |
| Layout Structure                     | ┎┎┎몔╓╘шェ∝⊹┢҇ҫ  |
| Туре                                 |                |
| ▼ Row                                |                |
| Column                               |                |
| Column                               |                |
| Column                               |                |
| Column                               |                |
| ⊸ Row                                |                |
| Column                               |                |
|                                      |                |

Como estamos trabajando con Bootstrap, se basa en modelo de cajas (filas y columnas) la suma total de las columnas tiene que ser 12.

Definimos las filas que tendrá nuestro diseño, y dentro de cada fila las columnas que necesitaremos

| CDE New Save Save as | Reload Settings PrimerDashboard* |                     |             |                                                                                                    |
|----------------------|----------------------------------|---------------------|-------------|----------------------------------------------------------------------------------------------------|
| Layout Structure     | 다 다 모 모                          | IIII I              |             |                                                                                                    |
|                      |                                  | Property            |             |                                                                                                    |
| ~ Row                |                                  | Name                | div_grafico | 11월 21일 - 12일 - 12일 - 12일 - 12일 - 12일 - 12일 - 12일 - 12일 - 12일 - 12일 - 12일 - 12일 - 12일 - 12일 - 12일 - 12일 - 12일 - |
| - Column             | div logo                         | Extra Small Devices | 12          |                                                                                                    |
| Image                |                                  | Small Devices       | 12          |                                                                                                    |
| intage               |                                  | Medium Devices      | 12          |                                                                                                    |
| - Column             | div_titulo                       | Large Devices       | 12          |                                                                                                    |
| Html                 | html_titulo                      | Bootstrap Css Class | 12          |                                                                                                    |
| Column               | div nombre selector              | Height              | 12          |                                                                                                    |
| Column               | div selector                     | BackgroundColor     |             |                                                                                                    |
| -                    | anganatan.                       | Corners             | Simple      |                                                                                                    |
| * Row                | row_grafico                      | Text Align          |             |                                                                                                    |
|                      | div_grafico                      | Css Class           |             |                                                                                                    |

La Primera fila corresponde a la cabecera (con todos sus elementos) , y la segunda corresponde al gráfico.

| Layout Structure | 0                   |  |
|------------------|---------------------|--|
| Туре             |                     |  |
| ▼ Row            | row_cabecera        |  |
|                  | div_logo            |  |
| Image            |                     |  |
| ✓ Column         | div_titulo          |  |
| Html             | html_titulo         |  |
| - Column         | div_nombre_selector |  |
| Html             | html_nombreSelector |  |
| Column           | div_selector        |  |
| ▶ Row            | row_grafico         |  |
|                  |                     |  |
|                  |                     |  |
|                  |                     |  |
|                  |                     |  |
|                  |                     |  |

#### > Component Panel

Aquí tenemos diferentes objetos para utilizar, organizados por categoría (gráficos, selectores..):

| Webdetails CDE × Telegestio_S02_S05 ×                       | 🔊 Pentaho User Conso 🗙 Webdetails        | CDE × Tancame              | nt Mensual S04 🗙 💡   | 🕇 Tareas #352: Quadr 🗙 📔 😋 Commun | nity Dashbo 🗙 🛉 |          |           |     |
|-------------------------------------------------------------|------------------------------------------|----------------------------|----------------------|-----------------------------------|-----------------|----------|-----------|-----|
| < 🕲   biappsdev.dsi.bassolsenergia.com:8080/pentaho/api/rep | pos/%3Apublic%3ABassolsEnergia%3ATele    | egestio%3ATelegestio_S04.w | cdf/wcdf.edit?ts=145 | C Q web details.pt                | → ☆ 自 🛡         | <b>∔</b> | 🗩 🕫 - 🍇 - | • ≡ |
| 🛅 Más visitados 👻 Mgmail 🏠 Proyectos 🍷 Atlassian Cloud      | 📽 start [Jortilles] 🛞 SonicWALL Global V | P 🐮 Big Data Processing    | 🖷 ##pentaho - fre    | eenod 🚘 calaix 🔻 🚘 BI_RS 👻 🚘 Spa  | rk =            |          |           |     |
| CDE New Save Save as Reload Settings                        | Tancament Mensua                         |                            |                      |                                   |                 |          | 人 陶       | 6   |
|                                                             |                                          |                            |                      |                                   |                 |          |           |     |
| <ul> <li>Others</li> </ul>                                  | Components                               |                            | ▲  🖗 🗘               | Properties / Advanced Properties  |                 |          |           |     |
| Generic                                                     | ype                                      | Name                       |                      | Property                          | Value           |          |           |     |
| <ul> <li>Scripts</li> </ul>                                 | Group                                    | Scripts                    |                      | Group                             | Others          |          |           |     |
| <ul> <li>Falactor</li> </ul>                                | Group                                    | Selects                    |                      |                                   |                 |          |           |     |
| - Selects                                                   | Group                                    | Charts                     |                      |                                   |                 |          |           |     |
| Charts                                                      | Group                                    | Others                     |                      |                                   |                 |          |           |     |
| CDF Core Functionality                                      |                                          |                            |                      |                                   |                 |          |           |     |
| Custom                                                      |                                          |                            |                      |                                   |                 |          |           |     |
| Community Contributions                                     |                                          |                            |                      |                                   |                 |          |           |     |
| <ul> <li>Widgets</li> </ul>                                 |                                          |                            |                      |                                   |                 |          |           |     |
| <ul> <li>Saiku</li> </ul>                                   |                                          |                            |                      |                                   |                 |          |           |     |
|                                                             |                                          |                            |                      |                                   |                 |          |           |     |
|                                                             |                                          |                            |                      |                                   |                 |          |           |     |
|                                                             |                                          |                            |                      |                                   |                 |          |           |     |
|                                                             |                                          |                            |                      |                                   |                 |          |           |     |
|                                                             |                                          |                            |                      |                                   |                 |          |           |     |
|                                                             |                                          |                            |                      |                                   |                 |          |           |     |
|                                                             |                                          |                            |                      |                                   |                 |          |           |     |
|                                                             |                                          |                            |                      |                                   |                 |          |           |     |
|                                                             |                                          |                            |                      |                                   |                 |          |           |     |
|                                                             |                                          |                            |                      |                                   |                 |          |           |     |
|                                                             |                                          |                            |                      |                                   |                 |          |           |     |
|                                                             |                                          |                            |                      |                                   |                 |          |           |     |
|                                                             |                                          |                            |                      |                                   |                 |          |           |     |
|                                                             |                                          |                            |                      |                                   |                 |          |           |     |
|                                                             |                                          |                            |                      |                                   |                 |          |           |     |
|                                                             |                                          |                            |                      |                                   |                 |          |           |     |
| About Documentation                                         |                                          |                            |                      |                                   |                 |          |           | ø   |
|                                                             |                                          |                            |                      |                                   |                 |          |           |     |

Una vez definida la estructura de la presentación, vamos a crear los objetos necesarios. Necesitamos:

- Un selector, es decir un desplegable que muestre el nombre de los **managers** para hacer la consulta.

- Gráfico de barras para mostrar el resultado

3

Para crear el selector, primero debemos crear una variable (*simple parametre*) donde guarde el valor asignado:

| PrimerDashboard* |               |         |                                  |               | 🛛 👗 🖻 | 6 |
|------------------|---------------|---------|----------------------------------|---------------|-------|---|
|                  |               |         |                                  |               |       |   |
| Components       |               | 1 T 🖻 🗔 | Properties / Advanced Properties |               |       |   |
| Туре             |               |         | Property                         |               |       |   |
| - Group          | Generic       |         | Name                             | param_manager |       |   |
| Simple parameter | param_manager |         | Property value                   | -             |       |   |
|                  |               |         | Bookmarkable                     | False         |       |   |
|                  |               |         | Public                           | False         |       |   |
|                  |               |         |                                  |               |       |   |

Después creamos el selector, (select component) es decir el desplegable, que devolverá el valor del parámetro que hemos creado anteriormente:

| Components       |                | ) [~ | Properties / Advanced Pro | operties            |
|------------------|----------------|------|---------------------------|---------------------|
| Туре             |                |      | Property                  |                     |
| → Group          | Generic        |      | Name                      | select_manager      |
| Simple parameter | param_manager  |      | Parameter                 | param_manager       |
|                  | Selects        |      | Listeners                 | Select options V OK |
| Select Component | select_manager |      | Parameters                | 0                   |
|                  |                |      | jQuery Plugin             |                     |
|                  |                |      | Value as id               | True                |
|                  |                |      | Datasource                | SQL_SELECTOR        |
|                  |                |      | Values array              | 0                   |
|                  |                |      | HtmlObject                | div_selector        |
|                  |                |      |                           |                     |

**DataSource**: Ponemos este valor, que sera el nombre de la consulta que crearemos a continuación: SQL\_SELECTOR

**HtmlObject:** Es el nombre del objeto que hemos declarado en el layout, donde ira, en este caso el selector DIV\_SELECTOR

Y el último objeto que necesitamos es el gráfico de barras:

| Components       | 소 국 🖻 📿        | Properties / Advanced Prope | rties         |  |
|------------------|----------------|-----------------------------|---------------|--|
| Туре             | Name           | Property                    |               |  |
|                  | Generic        | Name                        | chart_grafico |  |
| Simple parameter | param_manager  | Title                       | -             |  |
|                  | Selects        | Listeners                   | D             |  |
| Select Component | select_manager | Parameters                  | D             |  |
| ← Group          | Charts         | Datasource                  | SQL_GRAFICO   |  |
| CCC Bar Chart    | chart_grafico  | Height                      |               |  |
|                  |                | Width                       |               |  |
|                  |                | HtmlObject                  | div_grafico   |  |
|                  |                | clickable                   | False         |  |
|                  |                | clickAction                 |               |  |
|                  |                | compatVersion               | 2             |  |
|                  |                | crosstabMode                | True          |  |
|                  |                | legend                      | True          |  |
|                  |                | seriesInRows                | False         |  |
|                  |                | timeSeries                  | False         |  |
|                  |                | timeSeriesFormat            | %Y-%m-%d      |  |
|                  |                |                             |               |  |

**DataSource**: Ponemos este valor, que sera el nombre de la consulta que crearemos a continuación: SQL\_GRAFICO

**HtmlObject:** Es el nombre del objeto que hemos declarado en el layout, donde ira, en este caso el selector DIV\_GRAFICO

#### > Datasource Panel

- Para realizar la consulta SQL\_SELECTOR. Seleccionaremos " sql over sqlJndi"

| ⊥ ↓ 🗊 🗅 | Properties         |                                                                                                    |                                                                                                    |
|---------|--------------------|----------------------------------------------------------------------------------------------------|----------------------------------------------------------------------------------------------------|
|         | Property           |                                                                                                    |                                                                                                    |
|         | Name               | SQL_SELECTOR                                                                                                    |                                                                                                    |
|         | Access Level       | Public                                                                                                    |                                                                                                    |
|         | Jndi               | SampleData                                                                                                    |                                                                                                    |
|         | Query              | Select manager_name ()                                                                                                    |                                                                                                    |
|         | Parameters         | D                                                                                                    |                                                                                                    |
|         | Calculated Columns | D                                                                                                    |                                                                                                    |
|         | Columns            | D                                                                                                    |                                                                                                    |
|         | Output Options     | 0                                                                                                    |                                                                                                    |
|         | Output Mode        | Include                                                                                                    |                                                                                                    |
|         | Cache Keys         | D                                                                                                    |                                                                                                    |
|         | Cache Duration     | 3600                                                                                                    |                                                                                                    |
|         | Cache              | True                                                                                                    |                                                                                                    |
|         |                    | Properties      Property      Name Access Level      Jndl      Query      Parameters Calculated Columns Columns Output Options Output Mode Cache Keys Cache Duration Cache | Image: Properties         Properties         Properties         Name       SQL_SELCTOR         Name       SQL_SELCTOR         Jad       SampleData         Query       Select manager_name ()         Parameters       0         Calculated Columns       0         Output Mode       Include         Output Mode       Include         Cache Duration       3600         Cache       True |

Esta consulta devolverá el nombre de los managers

| Sql Editor |   |                                                | Ok | Cancel |
|------------|---|------------------------------------------------|----|--------|
| Functions  | + | 1 Select manager_name from DEPARTMENT_MANAGERS |    |        |
| Parameters | + |                                                |    |        |

#### - Para realizar la consulta SQL\_GRAFICO

| Sql Editor              |   |                                 |                                                                                                    | Ok | Cancel |
|-------------------------|---|---------------------------------|----------------------------------------------------------------------------------------------------|----|--------|
| Functions<br>Parameters | + | 1<br>2<br>3<br>4<br>5<br>6<br>7 | select<br>department,<br>sum(variance) as varianza<br>from quadrant_actuals<br>inner join DEPARTMENT_MANAGERS<br>on quadrant_actuals.REGION = DEPARTMENT_MANAGERS.REGION<br>group by department |    | Â      |

Si vamos al navegador y actualizamos , ya podemos ver el resultado, con el selector y el gráfico. Aunque aún no se actualizan los datos al cambiar el valor del selector

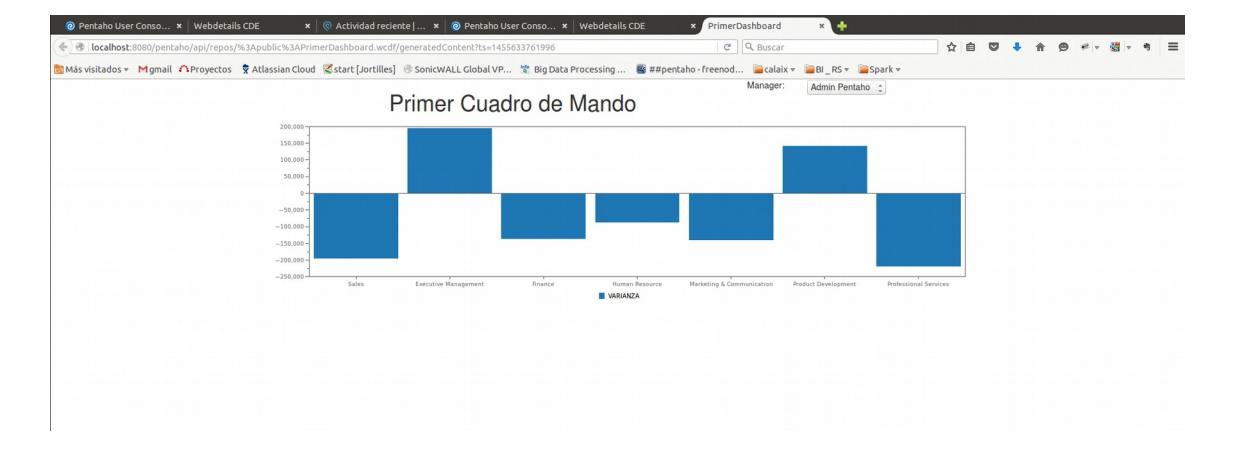

Para actualizar los datos al cambiar la selección, debemos activar los "listeners", y los parámetros.

Un *listener* esta relacionado con un parámetro, cuando se produce un cambio de este se desencadena una actualización del componente, en este caso, cuando se produce un cambio de manager, se actualiza el gráfico.

*Parameters*, es el valor o los valores que se pasan como argumentos para ejecutar la acción. En este caso solo pasamos un parámetro, el manager.

Volvemos a la pestaña de Componentes, y en el gráfico, ponemos en ambos campos "param\_manager"

| Components       | ☆ ⊽ 🖻          | Properties / Advanced P | Properties        |  |
|------------------|----------------|-------------------------|-------------------|--|
| Туре             |                | Property                |                   |  |
| - Group          | Generic        | Name                    | chart_grafico     |  |
| Simple parameter | param_manager  | Title                   |                   |  |
| → Group          | Selects        | Listeners               | param_manager VOK |  |
| Select Component | select_manager | Parameters              | Select All        |  |
|                  | Charts         | Datasource              | S param_manager   |  |
| CCC Bar Chart    | chart_grafico  | Height                  | -                 |  |
|                  |                | Width                   | -                 |  |
|                  |                | HtmlObject              | div_grafico       |  |
|                  |                | clickable               | False             |  |
|                  |                | clickAction             |                   |  |
|                  |                | compatVersion           | 2                 |  |
|                  |                | crosstabMode            | True              |  |
|                  |                | legend                  | True              |  |
|                  |                | seriesInRows            | False             |  |
|                  |                | timeSeries              | False             |  |
|                  |                | timeSeriesFormat        | %Y-%m-%d          |  |

Ahora debemos actualizar el "datasource" SQL\_GRAFICO, con el valor del parámetro:

| Sql Editor                  |                                                                                                    | Ok | Cancel |
|-----------------------------|----------------------------------------------------------------------------------------------------|----|--------|
| Functions +<br>Parameters + | <pre>1 select 2 department, 3 sum(variance) as varianza 4 from quadrant_actuals inner join DEPARTMENT_MANAGERS 5 on quadrant_actuals.REGION = DEPARTMENT_MANAGERS.REGION 6 where manager_name = \${param_manager} 7 group by department</pre> |    | (      |

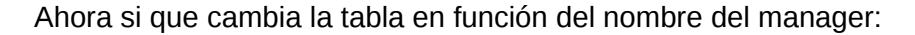

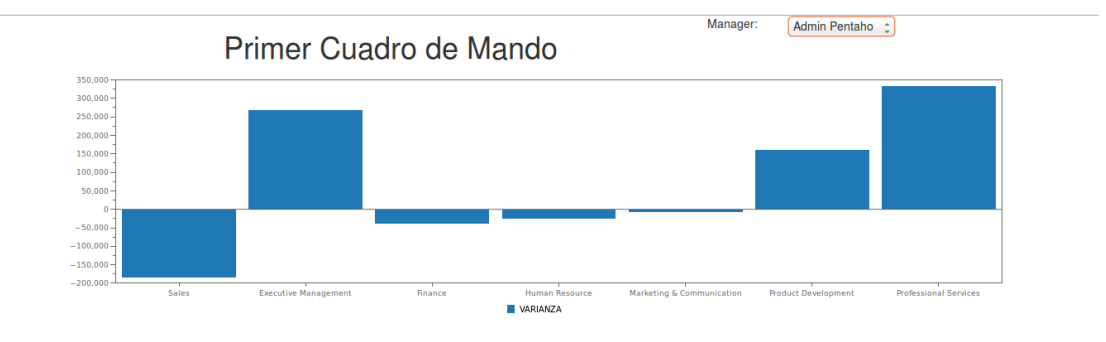

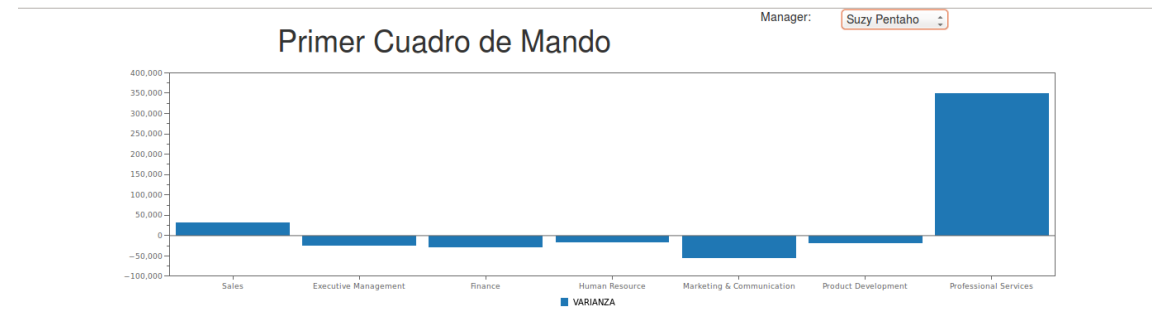

3

Ahora vamos a añadir un **panel de bootstrap**, para mejorar la presentación del gráfico de barras. Para añadirlo simplemente clicamos en el icono

| Layout Structure | $\Box \bigcirc \Box \bigcirc \Box \blacksquare \Box \blacksquare \Box \blacksquare \Box \blacksquare \Box \Box \land \bigcirc \bigcirc \Box \Box \Box \Box \Box \Box \land \bigcirc \bigcirc \bigcirc \Box \Box \Box \Box \Box$ |
|------------------|----------------------------------------------------------------------------------------------------|
| Туре             | Name                                                                                                    |
| ▼ Row            | row_cabecera                                                                                                    |
| Column           | div_logo                                                                                                    |
| ▶ Column         | div_titulo                                                                                                    |
| ▶ Column         | div_nombre_selector                                                                                                    |
| Column           | div_selector                                                                                                    |
| ▼ Row            | row_grafico                                                                                                    |
| ✓ Column         | div_grafico                                                                                                    |
|                  |                                                                                                    |
| ✓ Panel Header   |                                                                                                    |
| Html             | html_titulo_grafico                                                                                                    |
| Panel Body       | div_contenedor                                                                                                    |

En el Panel Header, declararemos el titulo del gráfico.

Y el en panel body ira el gráfico de barras. Por ello debemos actualizar el nombre del objeto html que estaba asignando al gráfico.

| Properties / Advanced Properties |                         |  |
|----------------------------------|-------------------------|--|
| Property                         |                         |  |
| Name                             | chart_grafico           |  |
| Title                            | -                       |  |
| Listeners                        | ['param_manager']       |  |
| Parameters                       | [["param_manager","p () |  |
| Datasource                       | SQL_GRAFICO             |  |
| Height                           | 200                     |  |
| Width                            | -                       |  |
| HtmlObject                       | div_contenedor          |  |
| clickable                        | False                   |  |
| clickAction                      |                         |  |
| compatVersion                    | 2                       |  |
| crosstabMode                     | True                    |  |
| legend                           | True                    |  |
| seriesInRows                     | False                   |  |
| timeSeries                       | False                   |  |
| timeSeriesFormat                 | %Y-%m-%d                |  |

Si volvemos a actualizar el navegador ya podemos ver el panel con el titulo en el gráfico.

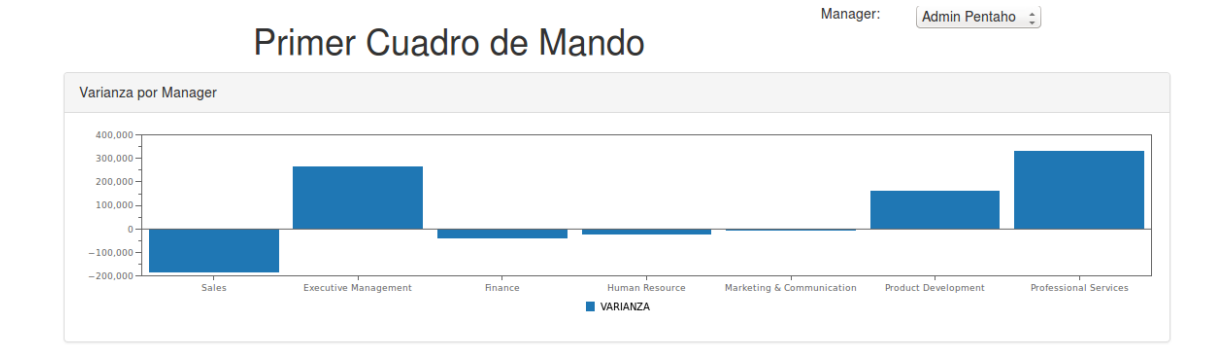

Por último, vamos a añadir nuestro logo en el Dashboard:

Ya teníamos definido el espacio en la capa del **layout,** en la fila correspondiente a la cabecera, insertamos una imagen  $\chi$ 

|                  |                              | 1                   |            |       |                            |          |
|------------------|------------------------------|---------------------|------------|-------|----------------------------|----------|
| ĆDE New          | Save Save as Reload Settings | PrimerDashboardEsti | los        |       |                            | <b>b</b> |
|                  |                              |                     |            |       |                            |          |
| Layout Structure |                              | 🗄 💷 I 🖂 💠 🗊 🗔       | Properties |       |                            |          |
| Туре             |                              |                     | Property   |       |                            |          |
|                  | row_cabecera                 |                     | URL        | \${re | s:logo-transparent120.png} |          |
| ✓ Column         | div_logo                     |                     | Css Class  |       |                            |          |
| Image            |                              |                     |            |       |                            |          |
| ▶ Column         | div_titulo                   |                     |            |       |                            |          |
| ▶ Column         | div_nombre_selector          |                     |            |       |                            |          |
| Column           | div_selector                 |                     |            |       |                            |          |
| Row              | row_grafico                  |                     |            |       |                            |          |
|                  |                              |                     |            |       |                            |          |

Y en las propiedades, debemos introducir la url donde hemos puesto la imagen. En nuestro caso la hemos subido en la misma carpeta del dashboard, la carpeta publica.

Como url será: \${res:nombre\_logo.png}

Volvemos a actualizar el navegador, y ahora si, ya tenemos nuestro primer Dashboard finalizado:

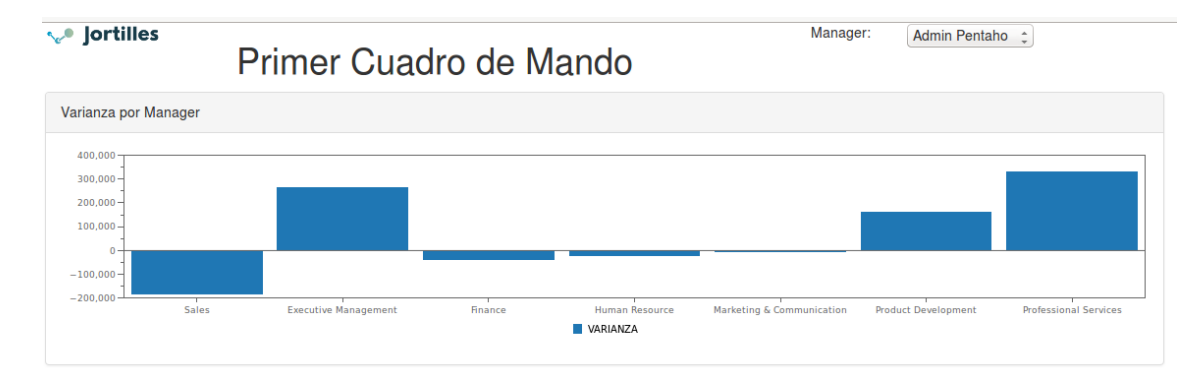